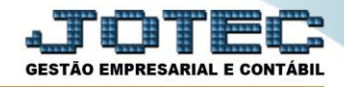

# CADASTRO DE AGLUTINADORES

## Conteúdo:

- 1. Explicação
- 2. Objetivo
- 3. Cadastro
- 4. Associação às contas contábeis

## 1. Explicação

Os aglutinadores são códigos criados para representar o agrupamento de contas analíticas do Plano de Contas da empresa. Uma vez que as contas destas apresentações são alimentadas pelos saldos do Plano de Contas definido no módulo contabilidade, o sistema dispõe de ferramenta para totalizar saldos de contas analíticas de mesma espécie e origem, em uma conta sintética. Com os aglutinadores, os saldos de duas ou mais contas de origens semelhantes, são totalizadas em apenas uma conta específica, a ser considerada no Balanço Patrimonial ou no DRE.

## 2. Objetivo

O aglutinador tem a função de agrupar as contas contábeis para que se possa gerar o Demonstrativo de Resultados do Exercício (DRE) e o Balanço Patrimonial. Devem estar compatíveis com os padrões contábeis, isto é, conter apenas o valor total das contas sintéticas.

#### 3. Cadastros

## > Acesse: Contabilidade > Arquivo > Aglutinadores:

| Menu da Contabilidade - JOTEC - jtctme01 - 0000064.00 - Mozilla Firefox  J172.161.28/cgi-bin/jtctme01.exe?PROG=jotec                                                                                                   |                                                                                                    | قلعا                                                                                                | ×                                                                               |  |  |  |  |  |
|----------------------------------------------------------------------------------------------------|----------------------------------------------------------------------------------------------------|----------------------------------------------------------------------------------------------------|---------------------------------------------------------------------------------|--|--|--|--|--|
| Suporte Eletrônico                                                                                                    |                                                                                                    |                                                                                                    | 20<br>20<br>20<br>20<br>20<br>20<br>20<br>20<br>20<br>20<br>20<br>20<br>20<br>2 |  |  |  |  |  |
| Sistemas                                                                                                    | Arquivo Atualização Consulta Relatório G                                                                                                    | <u>G</u> eradores CONTABILIDADE                                                                     | Ξ                                                                               |  |  |  |  |  |
| Faturamento    O      Serviços    O      CRM - SAC    O      Telemarketing    O      EDI    O      Mala Direta    O      PDV    O      Estoque    O      Compras    O      Produção    O      Gerenc. de projetos    O | Cadastros    Parâmetros      Empresa    Parâmetro demonstrativo      Plano de contas    Parâmetros integração      Centro de custos    Parâmetros DIPJ      Histórico padrão    Parâmetros validador contábil      Lançamento padrão    Moedas      Lançamentos    Orçamentos      Aglutinadores |                                                                                                    |                                                                                 |  |  |  |  |  |
| Suporte eletrônico  Melhorando sua empresa                                                                                                    | P-Plano de contas<br>L-Lançamento<br>O-Orçamento                                                                                                    | U-Cálculo  X-Orçamento x realizado    V-Razão  S-Auditor operacional    B-Balancete  F-Menu Inicial |                                                                                 |  |  |  |  |  |
| SUPORTE JOTEC                                                                                                    | TECNICO 12/0                                                                                                    | 2/04/2016 MATRIZ                                                                                    |                                                                                 |  |  |  |  |  |

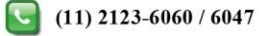

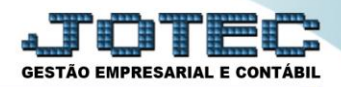

# Aparecerá a seguinte tela:

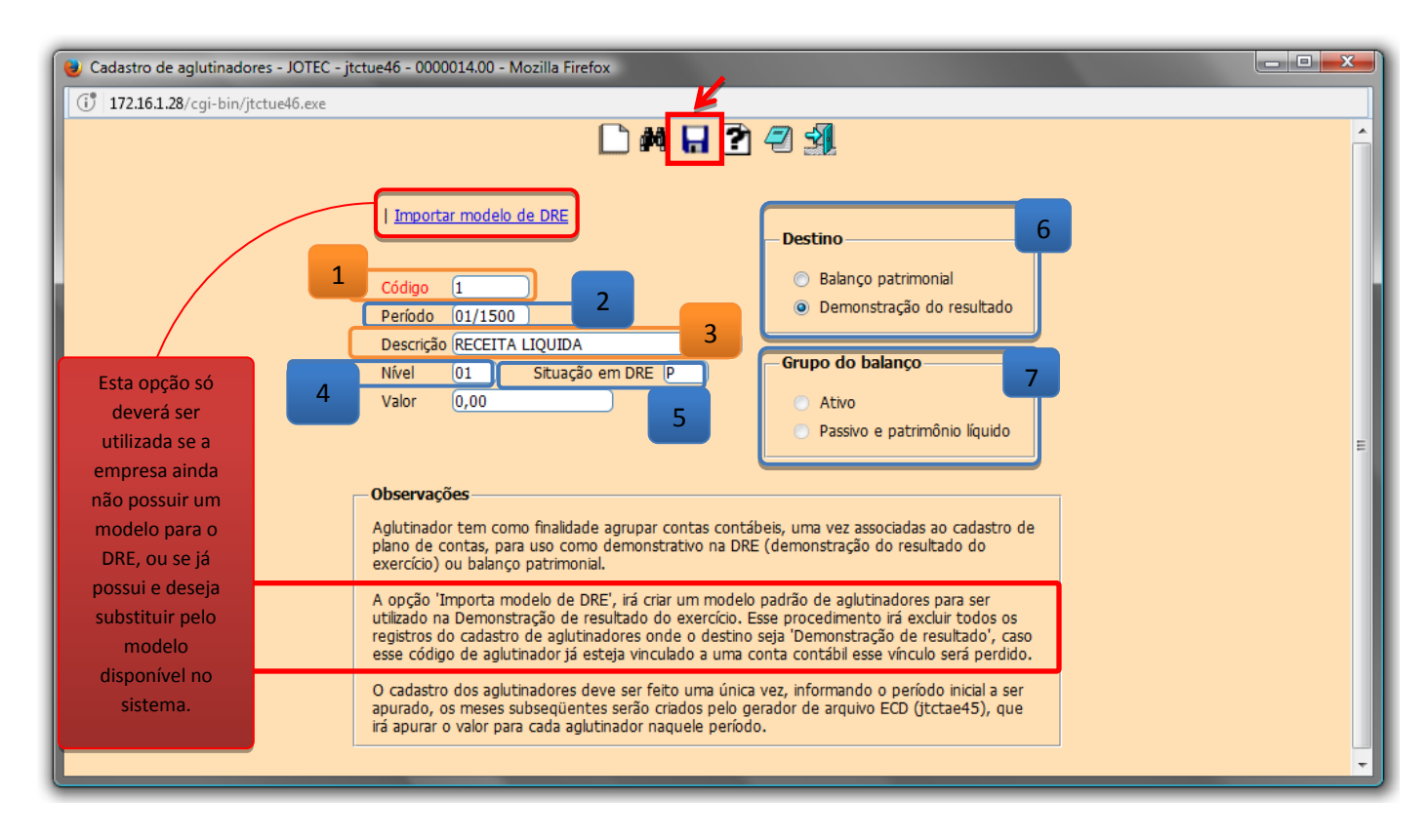

- Informe: (1) Código (Deverá seguir sequência obedecendo a uma máscara), o (2) Período (mm/aaaa), a
  (3) Descrição do aglutinador, o (4) Nível (Corresponde à ordem do DRE), e a (5) Situação em DRE (Se é uma é uma Receita ou Despesa e se será somado ou subtraído).
- Na opção (6) Destino do aglutinador deverá ser informado se pertencerá ao grupo do Balanço Patrimonial ou ao Demonstrativo de Resultado.
- Selecione a opção (7) *Grupo do balanço*, (Se utilizado para balanço patrimonial) se o aglutinador será para conta de Ativo ou Passivo e Patrimônio líquido.
- Clique no *disquete* para incluir.
- <u>Obs.</u>: O cadastro dos aglutinadores deve ser feito uma única vez, informando o período inicial a ser apurado, os meses subsequentes serão criados pelo gerador de arquivo ECD (jtctae45), que irá apurar o valor para cada aglutinador naquele período.

Página 2 de 3

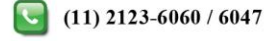

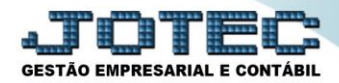

# 4. Associação às contas contábeis

# Acesse: Contabilidade > Plano de contas:

| Menu da Contabilidade - JOTEC - jtctme01 - 0000064.00 - Mozilla Firefox |                 |                      |                  |                    |                  |        |                          |       |
|-------------------------------------------------------------------------|-----------------|----------------------|------------------|--------------------|------------------|--------|--------------------------|-------|
| (i) 172.16.1.28/cgi-bin/jtctme01.exe?PROG=jotec                         |                 |                      |                  |                    |                  |        |                          |       |
| Suporte Eletrônico                                                      |                 |                      |                  |                    |                  |        | <u>அந்</u><br>த <u>்</u> |       |
| Sistemas                                                                | <u>A</u> rquivo | A <u>t</u> ualização | <u>C</u> onsulta | R <u>e</u> latório | <u>Geradores</u> |        | CONTABI                  | IDADE |
| 🛛 🖉 Faturamento 🖉 🔶                                                     |                 |                      |                  |                    |                  |        |                          |       |
| Serviços 🥑                                                              |                 |                      |                  |                    |                  |        |                          |       |
| CRM - SAC                                                               |                 |                      |                  |                    |                  |        |                          | -     |
| Telemarketing 📀                                                         |                 |                      |                  |                    |                  |        |                          |       |
| EDI                                                                     |                 |                      |                  |                    |                  |        |                          |       |
| Mala Direta 📀                                                           |                 |                      |                  | K                  |                  |        |                          |       |
| Suporte eletrônico                                                      | (               | P-Plano              | de contas        |                    | U-Cál            | culo   | X-Orçamento x realizado  |       |
| Melhorando sua empresa                                                  |                 | L-Lançamento         |                  |                    | V-Razão          |        | S-Auditor operacional    |       |
|                                                                         |                 | 0-Orçamento          |                  |                    | B-Balancete      |        | F-Menu Inicial           |       |
| SUPORTE JOTEC                                                           |                 |                      | TECNIC           | D 1                | 2/04/2016        | MATRIZ |                          |       |

Na tela que será aberta, basta selecionar a *conta contábil* a ser relacionada e abaixo o código do *aglutinador*. Clique no ícone do "*Disquete*" para salvar.

| 🕘 Cadastro de plano de contas - JOTEC - jtctue04 - 0000057.00 - Mozilla Firefox                                | x |  |  |  |  |  |  |
|----------------------------------------------------------------------------------------------------|---|--|--|--|--|--|--|
| () 172.16.1.28/cgi-bin/jtctue04.exe                                                                            |   |  |  |  |  |  |  |
|                                                                                                    | Â |  |  |  |  |  |  |
| Lista Contas Faltantes   Exclusão - Faixa   Plano padrão                                                       |   |  |  |  |  |  |  |
| Conta 1.1.3.01.001 Dígito controle 0 Grau 05                                                                   |   |  |  |  |  |  |  |
| Máscara (9.9.9.999.999.999999 Conta analítica 🔲 Não fiscal                                                     |   |  |  |  |  |  |  |
| Denominação BANCOS CONTA VINCULADA                                                                             | = |  |  |  |  |  |  |
| Reduzido Criação 🧰 Desativação 31/12/2999 📖                                                                    |   |  |  |  |  |  |  |
| Natureza da conta Dados para LALUR                                                                             |   |  |  |  |  |  |  |
| Conta de ativo  Conta de resultado  Histórico padrão                                                           |   |  |  |  |  |  |  |
| © Conta de passivo © Conta de compensação Conta Histórico Parte A/B LALUR ──────────────────────────────────── |   |  |  |  |  |  |  |
| 💿 Patrimônio líquido 💿 Outras                                                                                  |   |  |  |  |  |  |  |
| Plano de contas referencial (Somente para contas analíticas) — Relacionamento JP2+7 CSLL                       |   |  |  |  |  |  |  |
| Códina conta referencial Block                                                                                 |   |  |  |  |  |  |  |
| Código aglutinador Cód. Tabela Dinâmica                                                                        |   |  |  |  |  |  |  |
| Código aglutinador do fluxo de caixa                                                                           |   |  |  |  |  |  |  |
| Código aglutinador DMPL                                                                                        |   |  |  |  |  |  |  |
|                                                                                                    | - |  |  |  |  |  |  |

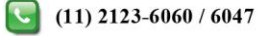